## Passo a passo – Imposto de Renda – Unimed

Acesse o Portal do Beneficiário da Unimed Porto Velho https://beneficiario.unimedportovelho.coop.br/login

| C   beneficiario.unimedportovelho.coop.br/login |                              | Q @ ☆ 🛸 |
|-------------------------------------------------|------------------------------|---------|
| Unime<br>Pods W                                 |                              |         |
| Portal do Be                                    | eneficiario                  |         |
| Você é novo por aqui?                           | Já possui cadastro?          |         |
| exclusivas da sua Unimed para você.             | r aça o sca login            |         |
| Cadastre-se aqui                                | E-mail                       |         |
|                                                 | Senha                        |         |
|                                                 | Lembrar-me                   | 199123  |
|                                                 | Login 🔧                      | 1223    |
|                                                 | Esqueceu sua senha?          |         |
|                                                 |                              |         |
| © 2023 Unimed Porto Velho. To                   | odos os direitos reservados. |         |

Ao abrir o portal já estará disponível dois métodos para o acesso. Se já possuir cadastro, é só entrar com seu e-mail e senha. Se não, terá que realizar o cadastro no link <u>CADASTRE-SE AQUI</u>

| ← → C                                                                                                    |                                                | Q @ ☆ 🗯 🗖      |
|----------------------------------------------------------------------------------------------------|------------------------------------------------|----------------|
| Unimed<br>Ports View<br>Portal do Bene                                                                         | ficiario                                       |                |
| Você é novo por aqui?<br>Faça seu cadastro e tenha acesso a informações<br>exclusivas da sua Unimed para você. | <b>Já possui cadastro?</b><br>Faça o seu login | $\langle \neg$ |
| Cadastre-se aqui                                                                                               | E-mail                                         |                |
| $\wedge$                                                                                                    | Senha                                          |                |
|                                                                                                    | ■ Lembrar-me<br>Login +)                       | 424.4          |
|                                                                                                    | Esqueceu sua senha?                            |                |
| © 2023 Unimed Porto Velho. Todos r                                                                             | os direitos reservados.                        |                |

Para realizar o cadastro, será necessário preencher o formulário completo com o número do cartão, CPF, nome completo, celular, e-mail. Marcar em concordar com os termos e clicar em cadastrar. Logo após esse cadastro, já estará disponível o documento contendo todas as informações para a declaração do Imposto de Renda 2024.

|                             |                                   |     | Q | 6 4 | * 🗆 |
|-----------------------------|-----------------------------------|-----|---|-----|-----|
|                             |                                   |     |   |     |     |
| D                           | ortal de Repeficiárie             |     |   |     |     |
|                             |                                   |     |   |     |     |
| Login Cadastre-s            | e                                 |     |   |     |     |
| Nº Carteira Unimed          | 0106 Número da Carteirinha Unimed |     |   |     |     |
| Nome do Beneficiário        | Digite o nome completo            |     |   |     |     |
| CPF do Beneficiário         | 000.000.000-00                    |     |   |     |     |
| Celular                     | (00) 00000-0000                   |     |   |     |     |
|                             | Digite seu email                  |     |   |     |     |
| confirme o e-mail           | Digite novamente seu email        |     |   |     |     |
|                             | Forneça uma senha segura          |     |   |     |     |
| onfirmação da senha         | Confirme sua senha                |     |   |     |     |
| Concordo com os <u>terr</u> | <u>nos [3</u>                     | 1.1 |   |     |     |
|                             | Cadastrar                         |     |   |     |     |